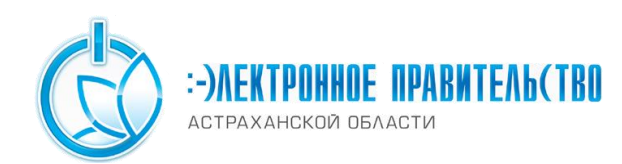

## Как подписать документ Word и Excel из состава Microsoft Office 2007 и Microsoft Office 2010 с помощью "КриптоПро Office Signature"?

Данная инструкция описывает процедуру установки и правила использования продукта "КриптоПро Office Signature". Скачать данное программное обеспечение возможно в разделе <u>« Программное обеспечение для работы с электронной подписью».</u>

Продукт "КриптоПро Office Signature" предназначен для обеспечения возможности создания и проверки электронной подписи документов Word и Excel из состава Microsoft Office 2007 и Microsoft Office 2010.

Перед тем как подписать документ, Вам необходимо установить КриптоПро, в зависимости от типа системы (32 – разрядная или 64 – разрядная операционная система). Далее устанавливается ЕТоken или RuToken в зависимости от типа выданного ключа. Если Вы не уверены в выборе программного обеспечения, то необходимо проконсультироваться у удостоверяющего центра, в котором был получен ключ.

## Подписание документа

После завершения редактирования и сохранения документа, его можно подписать. Подписанный документ будет доступен только для чтения. Если в подписанный документ нужно внести изменения, то все созданные ЭЦП следует удалить из документа.

Для того чтобы подписать документ электронной подписью:

1. В MS Office Word 2007 или Excel 2007 необходимо в главном меню выбрать пункт «Подготовить», затем «Добавить цифровую подпись (КРИПТО – ПРО)» (рис. 1)

:-)NEKTPOHHOE NPABNTEN6(TBO

АСТРАХАНСКОЙ ОБЛАСТИ

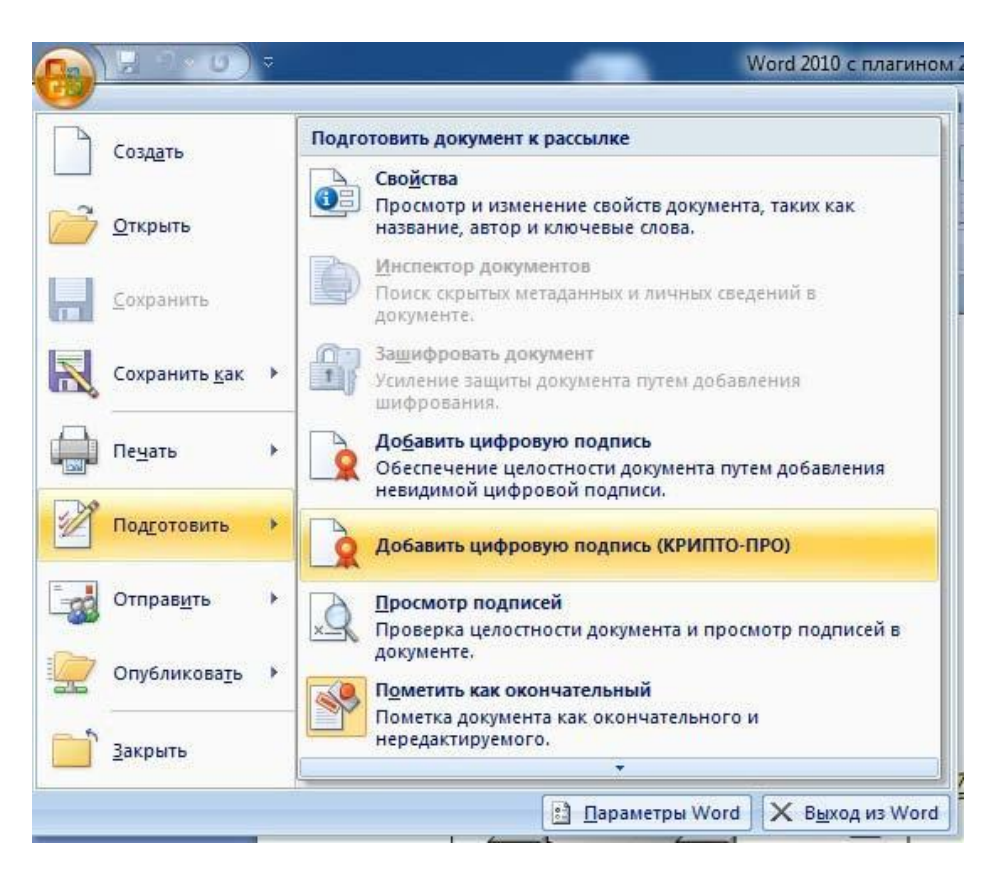

Рис. 1

2. В MS Office Word 2010 или Excel 2010 на вкладке «Файл» в разделе «Сведения», нажмите кнопку «Защитить документ» и выберите «Добавить цифровую подпись» (рис. 2)

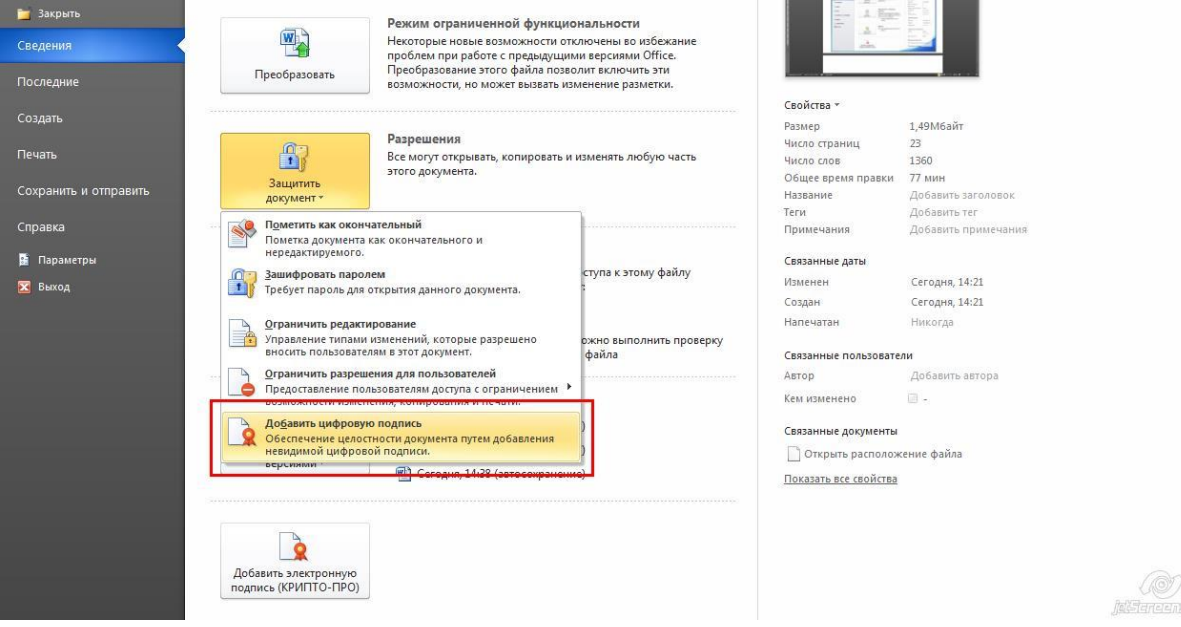

Рис. 2 Далее появляется окно (рис. 3), нажимаем ОК.

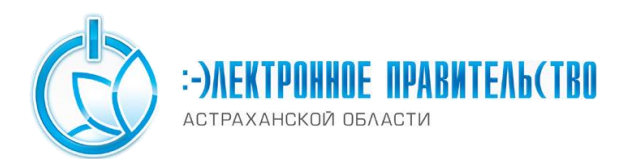

| Цифровые подпис<br>позволяет пользо<br>корпорация Майкг | 1 Microsoft Office сочетают в себе знакомые черты обычных под<br>јателям убедиться в целостности документа, юридические нор<br>ософт не может гарантировать, что цифровая подпись будет и<br>можно найти в каталоге решений партнеров Office. могут пред | исей и удобство цифрового формата. Хо<br>я в разных странах могут отличаться. Та<br>еть юридическую силу. Сторонние пост<br>жить другие уровни гарантии цифрової | отя такая возможность<br>аким образом,<br>авщики услуг цифрово<br>й подписи. |
|---------------------------------------------------------|----------------------------------------------------------------------------------------------------|----------------------------------------------------------------------------------------------------|------------------------------------------------------------------------------|
| подписи, которых                                        |                                                                                                    |                                                                                                    |                                                                              |
| подписи, которых<br>П Больше не пока                    | зывать это сообщение                                                                                                    |                                                                                                    |                                                                              |

Рис. 3

Затем появится окно подписания документа. Это окно позволяет пользователю указать свой личный сертификат (рис.4).

| Іодписание                                                             |                                                                |                   | 8               | X    |
|------------------------------------------------------------------------|----------------------------------------------------------------|-------------------|-----------------|------|
| О Дополнительные                                                       | е сведения о том, что подписывается.                           |                   |                 |      |
| В документ будет доб<br>просмотре содержимо<br>Цель подписания док<br> | авлена цифровая подпись. Эта подпи<br>го документа.<br>умента: | сь не будет       | видна прі       | и    |
| Тема сертификата:<br>Кем выдан:                                        | win live<br>Test Center CRYPTO-PRO                             |                   | <u>И</u> зменит | ъ    |
|                                                                        | (                                                              | <u>П</u> одписать | то [            | иена |

Рис. 4

Если нужно выбрать другой сертификат нажмите кнопку «Изменить». В появившемся окне представлен список сертификатов пользователя, установленных на компьютере (рис. 5).

| _ |                                                                                     |
|---|-------------------------------------------------------------------------------------|
|   | Пользователь с зелёным р<br>Издатель: СА 2003<br>Лействителен с: 21 10 2010 по 21 1 |
|   | Просмотреть свойства сертифик                                                       |
|   | win live<br>Издатель: Test Center CRYPTO-PRO<br>Действителен с: 08.10.2010 по 04.1  |

Рис. 5

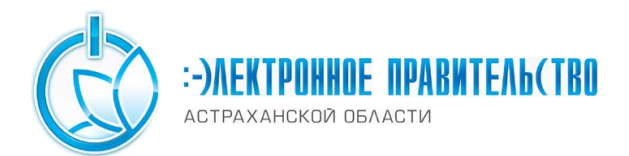

Выберете сертификат и нажмите ОК. Если для доступа к ключевому контейнеру требуется задать пароль, появится окно ввода пароля (рис.6).

|                                               | 0:09:57                         |
|-----------------------------------------------|---------------------------------|
| ведите пароль для ко<br>le-6c7c5324-e502-4567 | нтеинера<br>-8а9с-542690386519" |
|                                               |                                 |
|                                               | EN                              |
| Пароль:                                       |                                 |
| Запомнить пароль                              |                                 |
|                                               |                                 |
| OK                                            | Отмена                          |

Рис. 6

При успешном вводе пароля появится окно о статусе подписания документа (рис.

7).

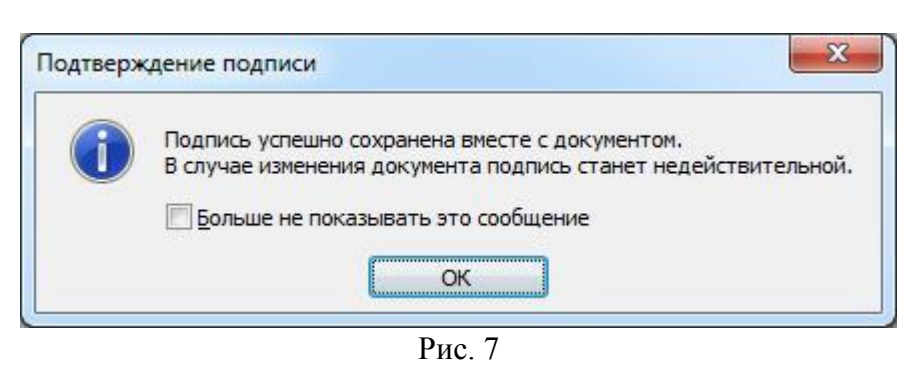

После подписи документа, в строке состояния окна документа появится значок, свидетельствующий о том, что данный документ имеет электронную подпись. Для проверки статуса подписи, нажмите на этот значок, и справа появится вкладка «Подписи», в которой указан статус подписи (рис. 8). Для просмотра состава подписи, щелкните правой кнопкой мыши на строке подписи и выберите пункт «Состав подписи».

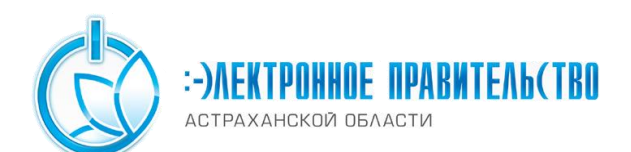

| <b>a b b b</b>                           |                                                    | Word 2007 с пла                                                                                   | гином - Місго                                                                                                    | soft Word                                                                      | -                                      |                                                                         | • ×                         |
|------------------------------------------|----------------------------------------------------|---------------------------------------------------------------------------------------------------|----------------------------------------------------------------------------------------------------|--------------------------------------------------------------------------------|----------------------------------------|-------------------------------------------------------------------------|-----------------------------|
| Главная<br>Я<br>Вставить<br>Буфер обмена | Вставка<br>С<br>Ж. <u>К. Ч</u><br>b2 - А Аа<br>Шри | Разметка страницы<br>3<br>ање х. х <sup>*</sup> А <sup>4</sup><br>С А <sup>*</sup> А <sup>*</sup> | Ссылки<br>К<br>Ссылки<br>К<br>К<br>Ссылки<br>К<br>Ссылки<br>К<br>Ссылки<br>К<br>Ссылки<br>К<br>Ссылки<br>К<br>Ссылки<br>А<br>Ссылки<br>А<br>Ссылки<br>А<br>С<br>С<br>С<br>С<br>С<br>С<br>С<br>С<br>С<br>С<br>С<br>С<br>С | Рассылки<br>Ы<br>Э<br>Э<br>Э<br>Э<br>Э<br>Э<br>Э<br>Э<br>Э<br>Э<br>Э<br>Э<br>Э | Реце<br>До<br>Стили                    | нзирование<br>И<br>Редактировани                                        | е                           |
|                                          |                                                    |                                                                                                   |                                                                                                    |                                                                                | Подписи                                | 1                                                                       | ▼ ×                         |
| Word 2007 с плаг                         | гином.                                             |                                                                                                   |                                                                                                    | E                                                                              | ₩in live                               | ействительные<br>е                                                      | подписи                     |
| Подпись.                                 | 111                                                |                                                                                                   |                                                                                                    | # 0<br>#                                                                       | Докум<br>При вне<br>докумен<br>становя | ент подписан.<br>сении любых изм<br>ит цифровые поді<br>тся недействите | енений в<br>писи<br>льными, |
| Страница: 1 из 1 4                       | исло слов: 5                                       | Английский (США)                                                                                  |                                                                                                    |                                                                                | 100% (                                 | 9                                                                       | ÷                           |

При открытии измененного документа, содержащего электронную подпись, появится сообщение о том, что документ содержит недействительную подпись (рис. 9).

|                          | <del>ت</del> ) <del>،</del> |                                                                                                    | te        | st1 - Microso                                                     | oft Wor              | d                           |                       |           |                 | -      |       | x     |
|--------------------------|-----------------------------|----------------------------------------------------------------------------------------------------|-----------|-------------------------------------------------------------------|----------------------|-----------------------------|-----------------------|-----------|-----------------|--------|-------|-------|
| Главная                  | Вставка                     | Разметка страницы                                                                                                    | Ссылки    | Рассылки                                                          | Реценз               | ирование                    | Вид                   | MathType  | Надстро         | йки Ас | robat | 0     |
| Вставить<br>Буфер обмена | ж к<br>аb2 - А              | <ul> <li>11</li> <li>Ч = abe x, x<sup>i</sup></li> <li>Аа   (А<sup>ˆ</sup> A<sup>˜</sup>)</li> <li>Шрифт 5</li> </ul> |           | Е - <sup>1</sup> - [‡<br>= ] (‡=<br>] - [ <u>А</u> ] (¶)<br>Абзац | 3<br> <br> <br> <br> | Ау<br>кспресс-стил<br>Стили | М<br>и Измен<br>стили | ить<br>ит | (тирование<br>т |        |       |       |
| 🙎 Подписи Дол            | кумент соде                 | ержит недействительны                                                                                                 | е подписи | Просмот                                                           | р подпи              | ісей                        |                       |           |                 |        |       | ×     |
| te                       | st1                         |                                                                                                    |           |                                                                   |                      | _                           |                       |           |                 |        |       |       |
| .4                       |                             |                                                                                                    |           | III                                                               |                      |                             |                       |           |                 |        | •     |       |
| Страница: 1 из 1         | Число сло                   | в: 2 английский (США                                                                                                  |           |                                                                   |                      | 1                           | ) 🛱 🗔 🗄               | 2 📃 100   | % 😑             | Ū      | ŧ     | ) .:: |

Рис. 9

Для более детального просмотра статуса, нажмите на значок электронной подписи в строке состояния, и справа появится окно, содержащее недействительный статус подписи (рис. 10).

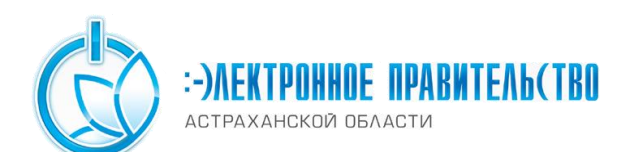

|                              | (J) =                   |                                                                                | te     | st1 - Micros                          | oft Wo | rd                           |                        |                                                                    |                                                                                                    | - 5                                                                                 | x           |
|------------------------------|-------------------------|--------------------------------------------------------------------------------|--------|---------------------------------------|--------|------------------------------|------------------------|--------------------------------------------------------------------|----------------------------------------------------------------------------------------------------|-------------------------------------------------------------------------------------|-------------|
| Главная                      | Вставка                 | Разметка страницы                                                              | Ссылки | Рассылки                              | Рецен  | зирование                    | Вид М                  | fathTyp                                                            | е Надстрой                                                                                              | ки Acroba                                                                           | t 🕜         |
| Вставить У<br>Буфер обмена © | ж к<br>а <u>b</u> 2 – А | т 11<br><u>Ч</u> = abe x, x <sup>2</sup> (А́́́́́́́́́)<br>Аа (Á́ Á́)<br>Шрифт Б |        | і і і і і і і і і і і і і і і і і і і |        | Ау<br>Экспресс-стил<br>Стили | А<br>и Измени<br>стили | гь Ре,                                                             | актирование<br>•                                                                                        |                                                                                     |             |
|                              |                         |                                                                                |        |                                       |        |                              |                        | <b>C</b> a n                                                       | одписи                                                                                                  |                                                                                     | <b>•</b> ×  |
|                              |                         |                                                                                |        |                                       |        |                              |                        | -                                                                  | Недейств                                                                                                | ительные по                                                                         | одпи        |
| test1                        |                         |                                                                                |        |                                       |        |                              |                        |                                                                    | Иванов И.А                                                                                              | 08.07.                                                                              | 2010        |
| 4                            |                         | III                                                                            |        |                                       |        |                              | Þ                      | ↓<br>↓<br>↓<br>↓<br>↓<br>↓<br>↓<br>↓<br>↓<br>↓<br>↓<br>↓<br>↓<br>↓ | Цокумент под<br>ри внесении лю<br>сокумент цифро<br>тановятся неде<br>цополнительные<br>подписях в доку | писан.<br>бых изменени<br>зые подписи<br>йствительны<br>сведения о<br>ментах Office | ий в<br>ми. |
| Страница: 1 из 1             | Число сло               | в: 2 английский (США                                                           | N 🙎    |                                       |        |                              | 052                    | 1                                                                  | 00% 😑                                                                                                   | V                                                                                   | ÷ .:        |
|                              |                         |                                                                                |        | Рис 1                                 | 0      |                              |                        |                                                                    |                                                                                                    |                                                                                     |             |

## Состав подписи можно посмотреть нажатием правой кнопки мышки (рис. 11)

| Состав подписи              |                                    | ? 🛛                                     |
|-----------------------------|------------------------------------|-----------------------------------------|
| Недействительн<br>изменены. | ая подпись. Данная подпись или под | писанное соде <mark>р</mark> жимое были |
| Цель подписания док         | умента:                            |                                         |
| Тема сертификата:           | Иванов И.А                         | Просмотр                                |
| Кем выдан:                  | Test Center CRYPTO-PRO             |                                         |
| Дополнительные свел         | ения, которые                      | Закрыть                                 |

Рис. 11